## Tweestapsverificatie activeren met Microsoft Authenticator (IOS).

Om deze te activeren volg dan de volgende stappen.

1 Open op je telefoon de App Store.

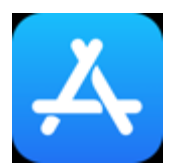

2 Zoek bovenin naar de app "Microsoft Authenticator" en installeer deze app op je telefoon.

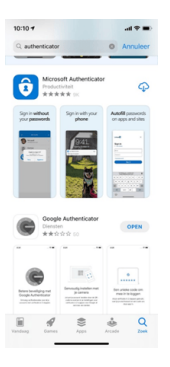

Controleer of de applicatie "Microsoft Authenticator" goed is geïnstalleerd op jouw telefoon.

3 Om de Microsoft Authenticator app te activeren, moeten je de applicatie uitrollen. Dit kan via de webpagina: <u>https://aka.ms/mfasetup</u>

Wanneer je de webpagina geopend hebt, krijg je een inlogvenster te zien. Hier logt je in met jouw gegevens voor Microsoft 365, dus die van de mail.

| Sign in                    |      |
|----------------------------|------|
| Email, phone, or Skype     |      |
| No account? Create one!    |      |
| Can't access your account? |      |
|                            | Next |
|                            |      |

4 Op deze pagina krijg je een melding met "Meer informatie vereist". Als deze melding zichtbaar is, selecteert je "Volgende".

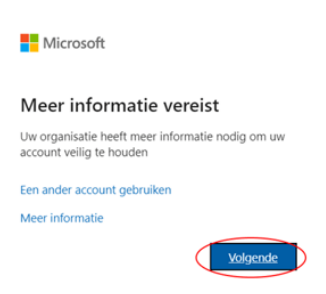

5 Wanneer je op "Volgende" geklikt hebt, krijg je de vraag om de Microsoft Authenticator te downloaden. Wanneer je de Microsoft Authenticator app nog niet hebt gedownload, kun je de punten 1 & 2 van deze handleiding doorlopen.

Als je de Microsoft Authenticator geactiveerd hebt, selecteert dan "Volgende".

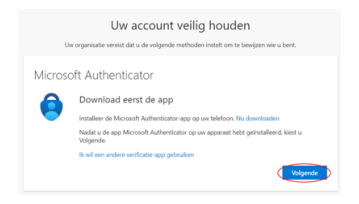

6 Open op jouw telefoon de Microsoft Authenticator app. Sta meldingen toe als hierom gevraagd wordt. Voeg vervolgens een account toe en kies "Werk of School". Als je dit hebt uitgevoerd, selecteert je "Volgende".

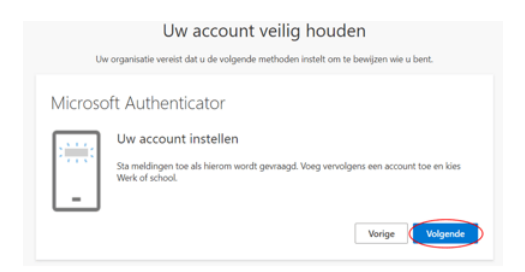

7 Selecteer in de Microsoft Authenticator app "Scan QR code" en gebruik Microsoft Authenticator app om de QR-code te scannen. Hierdoor wordt de Microsoft Authenticator app verbonden met jouw account.

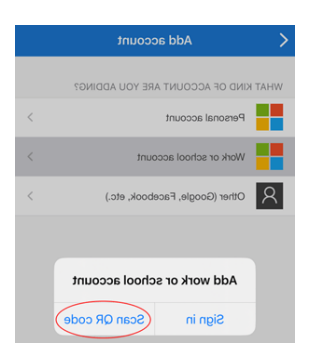

Nadat je de QR-code heeft gescand, kiest je "Volgende".

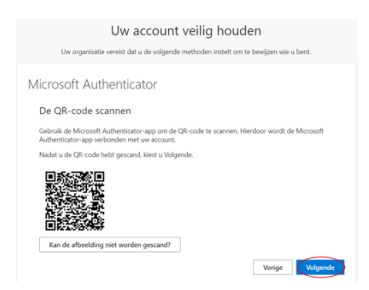

8 Wanneer je op "Volgende" hebt geklikt, wordt er een melding verstuurd naar je telefoon om te testen of de Microsoft Authenticator applicatie werkt.

Om de aanvraag te voltooien, kies je "Approve".

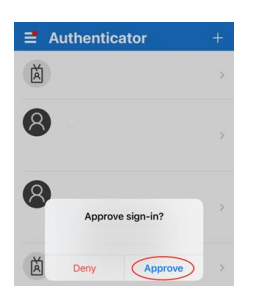

9 Wanneer je de melding hebt goedgekeurd kun je "Volgende" selecteren.

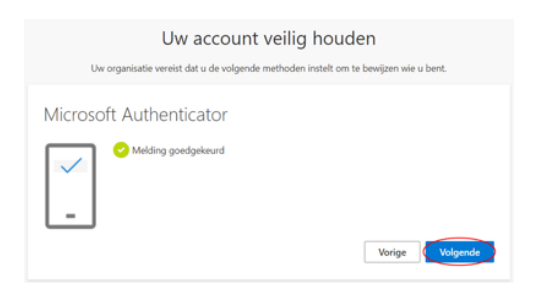

10 Het instellen van de Microsoft Authenticator is voltooid. Je hoeft nu alleen nog maar op "Gereed" te klikken.

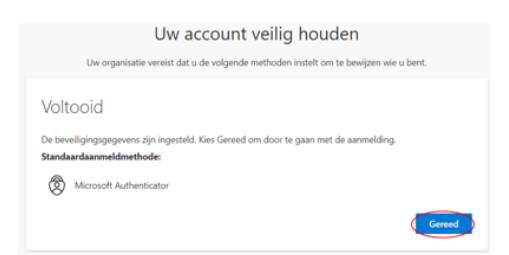

11 Nadat de Microsoft Authenticator is ingesteld, krijg je de vraag om een telefoonnummer toe te voegen voor al de Microsoft Authenticator niet werkt.

- Bij "Selecteer een land of regio" selecteer de regio waar je vandaan belt. Vervolgens vul je daarachter het telefoonnummer in wat je wilt gebruiken.
- Selecteer bij "Wijze" -> "Code per sms-bericht verzenden", zodat je een sms-bericht ontvangt met een code
- Selecteer "Volgende" om verder te gaan.

| Telefoon voor authenticatie         | v    | en? |  |
|-------------------------------------|------|-----|--|
| Selecteer een land of regio         | >    |     |  |
| Wijze<br>Code per sms-bericht verze | ndep |     |  |
| O Mji bellen                        |      |     |  |

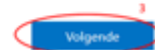

12 Wanneer je "Volgende" hebt geselecteerd, wordt er een sms-bericht verstuurd naar het nummer dat is ingevoerd. Voer de ontvangen verificatiecode in en selecteer "Verifiëren".

| Stap 2: We hebben een sms-bericht verzonden naar uw nummer: |  |
|-------------------------------------------------------------|--|
| Voer de verificatiecode hier in wanneer u deze ontvangt     |  |
|                                                             |  |
|                                                             |  |
|                                                             |  |
|                                                             |  |

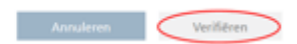

13 Wanneer je de code hebt ingevoerd, krijg je de melding dat de verificatie is voltooid. Hier selecteer je "Gereed" om verder te gaan.

Stap 2: We hebben een sms-bericht verzonden naar uw nummer: De verificate is voltooid.

Gereed

Het instellen van de tweestapsverificatie met de Microsoft Authenticator is nu voltooid. Wanneer je de volgende keer inlogt, moet je alleen nog de inlogpoging goedkeuren op je telefoon zoals in punt 8.

Lees meer <a href="https://rpo.nl/security-oplossingen/">https://rpo.nl/security-oplossingen/</a> {Button}